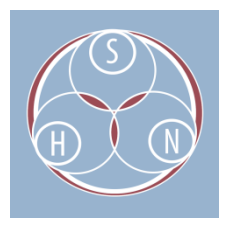

## CREATING CHECKSUMS IN MD5SUMMER: INSTRUCTIONS

Checksums are an important tool for digital preservation that are used to ensure that a digital file or collection has not changed over time. A checksum is a unique set of letters and numbers that acts like a fingerprint for a digital file in that no two files have the same checksum. If a file is altered for any reason, the checksum will change. Checksums can reveal if a file has changed in any way. A file that has changed unexpectedly may be corrupt, which should prompt further investigation. One commonly used checksum is the MD5 checksum (abbreviation of *Message-Digest*).

MD5summer is an application for Microsoft Windows 9x, NT, ME, 2000 and XP which generates and verifies MD5 checksums. Its output file is compatible with the output of the Linux GNU MD5Sum, and it also reads Linux generated files. It is released under the General Public License and can be downloaded here: <u>http://www.md5summer.org/download.html</u>

## Running a checksum using MD5Summer

- 1. Open MD5Summer.
- 2. Choose a folder from your directory list.
- 3. Click Create sums.

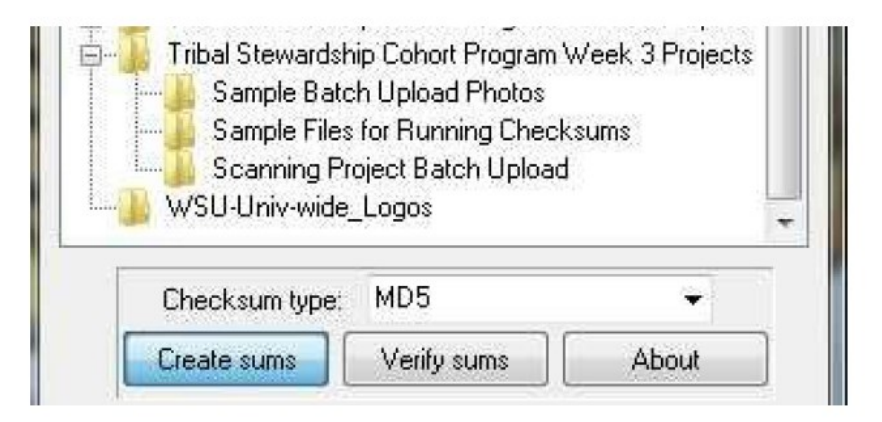

Digital Stewardship Curriculum Center for Digital Scholarship and Curation PO Box 645610, Pullman, WA 99164-5610 <u>https://cdsc.libraries.wsu.edu/cdsc/</u> https://sustainableheritagenetwork.org 4. Click Select All to select all files in the folder, or click Ctrl to select multiple files.

| cg145b01f02_sampledoc1.<br>cg145b01f03_sampledoc2.<br>cg145b01f03_sampledoc3.<br>cg145b01f04_sampledoc10<br>cg145b01f04_sampledoc12<br>cg145b01f04_sampledoc12<br>cg145b01f04_sampledoc12<br>cg145b01f04_sampledoc14<br>cg145b01f04_sampledoc15<br>cg145b01f04_sampledoc15<br>cg145b01f04_sampledoc16<br>cg145b01f04_sampledoc16<br>cg145b01f04_sampledoc16<br>cg145b01f04_sampledoc16 | olders:                                                                                                    | Number o                                                                     | f Items: 0 |
|----------------------------------------------------------------------------------------------------|----------------------------------------------------------------------------------------------------|------------------------------------------------------------------------------|------------|
| Select All Clear List                                                                                                    | cg145b01f02_sample<br>cg145b01f03_sample<br>cg145b01f03_sample<br>cg145b01f04_sample<br>cg145b01f04_sample<br>cg145b01f04_sample<br>cg145b01f04_sample<br>cg145b01f04_sample<br>cg145b01f04_sample | edoc1.  edoc2. edoc3 edoc10 edoc12 edoc12 edoc13 edoc14 edoc15 edoc15 edoc15 |            |
|                                                                                                    | Select All                                                                                                    | Clear List                                                                   | OK Capics  |

- 5. Click **Add** Once the desired files are selected.
- 6. Click **OK** and a dialog box will pop up to save the .md5 file.

| C:\Users\lotus.norton-wisla\Deskto<br>C:\Users\lotus.norton-wisla\Deskto<br>C:\Users\lotus.norton-wisla\De |
|----------------------------------------------------------------------------------------------------|
| C:\Users\lotus.norton-wisla\Deskto<br>C:\Users\lotus.norton-wisla\Deskto<br>C:\Users\lotus.norton-wisla\Deskto<br>C:\Users\lotus.norton-wisla\Deskto<br>C:\Users\lotus.norton-wisla\Deskto<br>C:\Users\lotus.norton-wisla\Deskto                                                                                                    |
|                                                                                                    |
|                                                                                                    |

7. Name the checksum file and **Save** it within the folder you are checking. Then **Save**.

Digital Stewardship Curriculum Center for Digital Scholarship and Curation PO Box 645610, Pullman, WA 99164-5610 <u>https://cdsc.libraries.wsu.edu/cdsc/</u> <u>https://sustainableheritagenetwork.org</u>

## Verifying Checksums in MD5Summer

After you have created a checksum, you will want to check it periodically to ensure that your files have not changed unexpectedly. Follow the instructions below to verify that your files have not changed.

- 1. Open MD5Summer from your Desktop.
- 2. Click Verify sums.
- 3. Select the checksum file (.md5 extension) you wish to verify.

| LOOK III.     | 🔒 Sample File                                                     | s for Running Checksums 🔹                                                                         | G 🜶 📂 🖽 -         |                     |
|---------------|-------------------------------------------------------------------|---------------------------------------------------------------------------------------------------|-------------------|---------------------|
| œ.            | Name                                                              | *                                                                                                 | Date modified     | Туре                |
| Recent Places | Sample Fil                                                        | les for Running Checksums.md5                                                                     | 1/7/2016 12:54 PM | MD5 File            |
|               |                                                                   |                                                                                                   |                   |                     |
| Desktop       |                                                                   |                                                                                                   |                   |                     |
| A COLOR       |                                                                   |                                                                                                   |                   |                     |
| Libraries     |                                                                   |                                                                                                   |                   |                     |
|               |                                                                   |                                                                                                   |                   |                     |
| Computer      |                                                                   |                                                                                                   |                   |                     |
|               |                                                                   |                                                                                                   |                   |                     |
|               | •                                                                 | m                                                                                                 |                   | ,                   |
| Network       | File name:                                                        | m<br>Sample Files for Running Checksu                                                             | ms 🔻              | •<br>Open           |
| Network       | <ul> <li>✓</li> <li>File name:</li> <li>Files of type:</li> </ul> | m<br>Sample Files for Running Checksu<br>All MD5 files (*.md5;*.bd)                               | ms •              | ,<br>Open<br>Cancel |
| Network       | File name: Files of type:                                         | III<br>Sample Files for Running Checksu<br>All MD5 files (*.md5;*.bd)<br>Scanning<br>WSU-Univ-wid | ms                | Vpen<br>Cancel      |

4. The program will compare the current files to the previously generated checksum. If nothing has changed, a green dot will appear next to all files. This means that the file is OK/Done (or unchanged).

Digital Stewardship Curriculum Center for Digital Scholarship and Curation PO Box 645610, Pullman, WA 99164-5610 <u>https://cdsc.libraries.wsu.edu/cdsc/</u> https://sustainableheritagenetwork.org

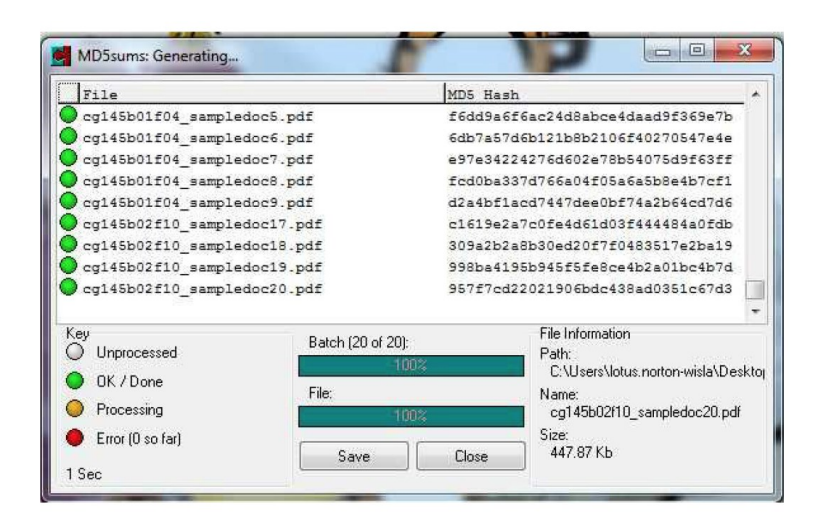

5. If you would like to see what happens when a file is changed, change the filename of one of the files, delete a file, or change the file in another way.

6. Click **Verify Sums** again. The following screenshot shows the results of manually changing the filename, resulting in an error: "Checksum did not match" with a red dot next to the file. The same result would come from any other change to the file, such as data loss or deletion.

Digital Stewardship Curriculum Center for Digital Scholarship and Curation PO Box 645610, Pullman, WA 99164-5610 <u>https://cdsc.libraries.wsu.edu/cdsc/</u> https://sustainableheritagenetwork.org

| File                                                                    |                         | MD5 Has     | h                                                                                                    |     |
|-------------------------------------------------------------------------|-------------------------|-------------|----------------------------------------------------------------------------------------------------|-----|
| C145B2F13_web_645a                                                      | - Copy.tif              | Checksu     | m did not match.                                                                                     |     |
| C145B2F13_web_645e                                                      | - Copy.tif              | 08b3dc1     | 08eef87a162b976d1ad477d5c                                                                            |     |
| C145B2F13_web_645g                                                      | - Copy.tif              | b5f0320     | e9a5e3662bf8d520ca9c591fe                                                                            |     |
| C145B2F13_web_649 ·                                                     | - Copy.tif              | 3f17f36     | 72f968829d5efb375596db75b                                                                            |     |
| C145B2F13_web_650 ·                                                     | - Copy.tif              | c8237e0     | 1734bbdaa913a1ed0dfe83db2                                                                            |     |
| C145B2F13_web_651 ·                                                     | - Copy.tif              | 241f4be     | d938ae95cc45e70a684ffed0a                                                                            |     |
| cg145b01f02_sampled                                                     | doc1.pdf                | 263274a     | 1c2a4bd377319f0f7085d597a                                                                            |     |
| cg145b01f03_sampled                                                     | doc2.pdf                | dfaa5f7     | 7781b4288e9057a0e4d16c900                                                                            |     |
| cg145b01f03_sampled                                                     | doc3.pdf                | abdb643     | 6e75e5d2be3df8157b67e1166                                                                            |     |
| cg145b01f04_sampled                                                     | doc10.pdf               | c3b1eba     | c6e20d8107ef9124dca958e6e                                                                            | •   |
| <pre><ey done="" ok="" pre="" processing<="" unprocessed=""></ey></pre> | Batch (26 of 2<br>File: | 6):<br>100% | File Information<br>Path:<br>C:\Users\lotus.norton-wisla\Des<br>Name:<br>cg145b02f10_sampledoc20.pdf | :kt |
| Error (1 so far)<br>3 Sec                                               | Save                    | Close       | Size:<br>447.87 Kb                                                                                   |     |

7. Investigate the changed file. If the change is due to an intentional action by you or your institution, then run another checksum to replace the old checksum. If the change is not intentional, look at the last modified date and open the file to see if there is any meaningful difference. If the file is corrupt or cannot be recovered, you will need to replace it with a backup. This action should be recorded and the directory drive containing the file should be monitored closely to ensure that the corrupted file is not a sign of equipment failure. After the problem has been fixed, create another checksum to replace the old checksum.